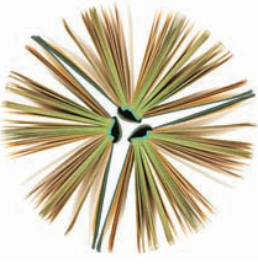

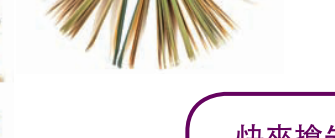

#### 快來搶先體驗SAGE知識庫!

請到www.sagepub.com/trialsk網站上登記, 我們將發送有關如何在該系統於2012年春季啟 用時參與試用的詳情。

# SAGE knowledge

SAGE知識庫是專研社會科學領域學 生、研究人員及院校教職員的首選數位 圖書館。擁有2,500多種書籍的SAGE 知識庫涵蓋包羅萬象的SAGE eBook電 子書及eReference電子百科參考文獻內 容,包括學術專論、參考著作、手冊、 叢書、專業發展文獻等等。

### 學科類庫

SAGE知識庫電子書(eBooks)及電子百科參考文獻 (eReference)被歸納為10個學科類庫,以便圖書館員可快速 檢索並精確提供讀者所需的內容一而使用者也能輕鬆找到 並使用他們所需的資訊。它們涵蓋主要學科課題的 詳盡資源,包括以下領域的文獻書目:

- 商業與管理
- 心理諮商
- 犯罪學
- 教育與研究方法
- 地理學
- 健康與社會關懷
- 媒體與傳播
- 政治與國際關係
- 心理學
- 社會學

### 圖書館員可享有以下好處:

- 具備MARC記錄及COUNTER報告
- 每一個標題和章節都含有DOI (數位物件識別號); 並創建 於CrossRef中
- 可容許無限人數同步使用所有SAGE電子書(eBooks)

### 彈性購買方案!

SAGE知識庫可為各學科類庫提供為滿足不同需求而設計 的彈性價格方案。除了可依學科類庫購買之外,圖書館方 也可依書目和文獻購買、只購買書籍類或只購買參考文獻 類。參考文獻也可按文獻標題單獨購買,此外也提供各種 訂閱選項。

#### 了解詳情!聯絡您的SAGE知識庫銷售 代表。

如果您對SAGE的任何一種電子產品或銷售政策 有任何疑問<sup>,</sup>請聯絡以下人員:

#### SAGE Publications Asia-Pacific Pte Ltd 3 Church Street #10-04 Samsung Hub Singapore 049483 tel +65 6220 1800 fax +65 6438 1008

apac-librarysales@sagepub.co.uk

www.sagepublications.com

# SAGE reference

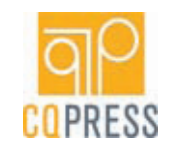

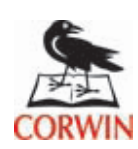

### 來自我們的文獻庫的高品質書籍與參考文獻。

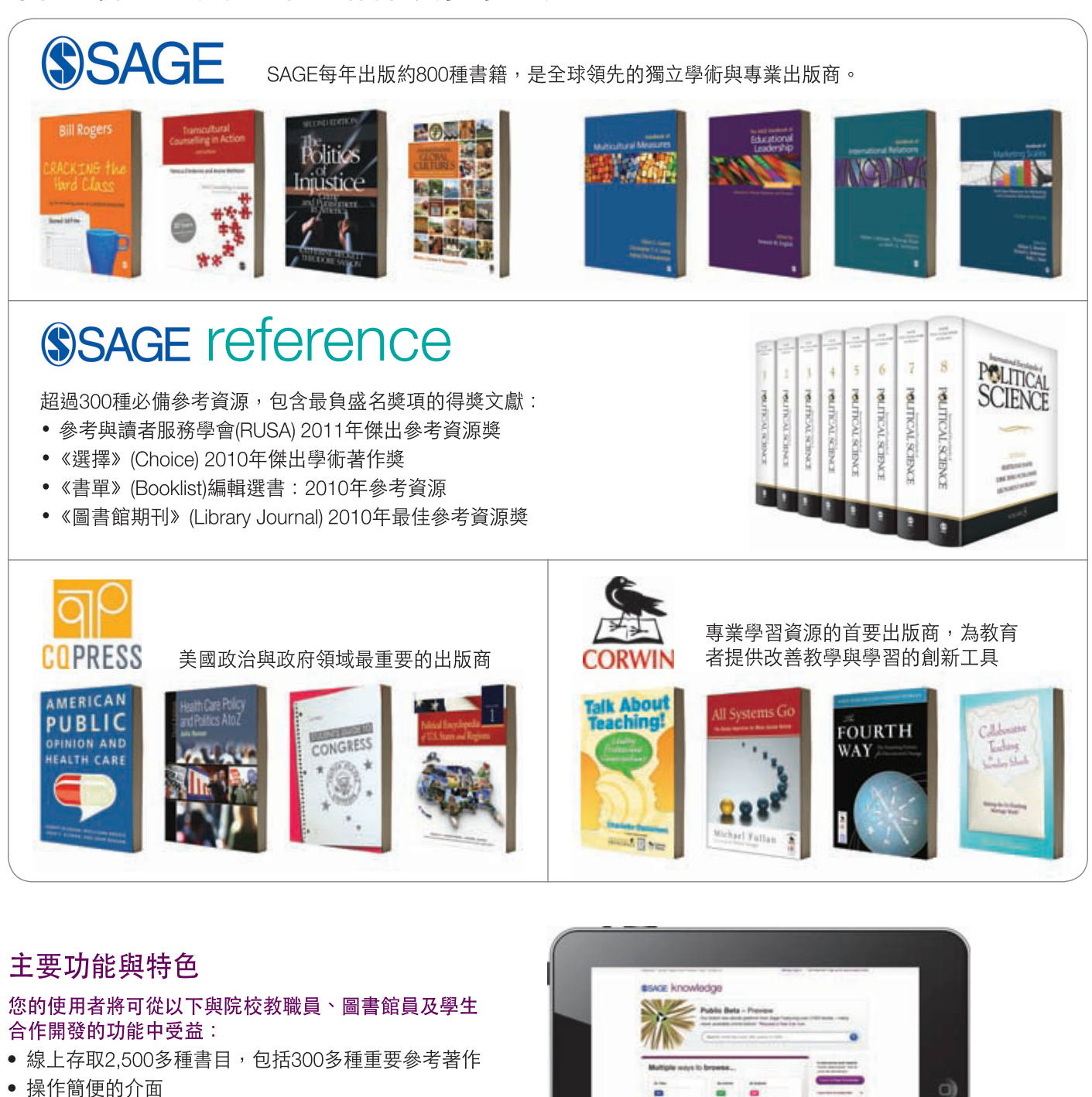

- HTML全文顯示
- 書籍導覽入口網頁
- 目次導覽
- 用於社交網站的電子郵件章節連結及分享功能
- 輕鬆變換文字檔大小
- 章節列印及PDF檔下載選項
- 引文選項,包括匯出至EndNote、RefWorks及其它書目管理軟體

### 相關內容

使用者可利用此新技術獲取有關其他書籍中的相關內容及SAGE其他產品(SAGE Journals和SAGE Research Methods)的建議一只要圖書館擁有存取權。

Learn about SAGE Knowledge at knowledge.sagepub.com

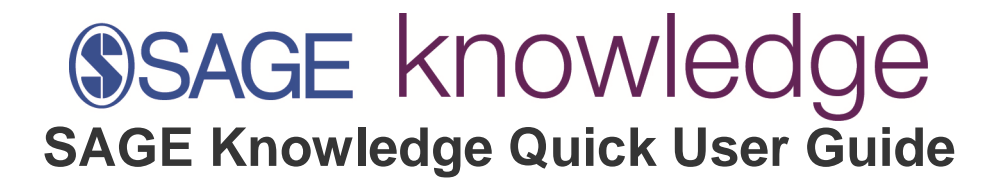

- 1. Access
- 2. Browse
- 3. Content Display and Tools
- 4. Search
- 5. My Knowledge My Lists, My Searches
- 6. Information on Compatible Browsers

# 1.Access

#### IP Authentication

Navigate to *SAGE Knowlege* from a subscribed facility, library, library IP proxyservice or library website and you should automatically be authenticated via IPaddress recognition (or by referring URL) without entering a username and password in *SAGE Knowledge*.

#### Athens and Shibboleth Authentication:

Authentication via Athens and Shibboleth will be available soon. Please check withcusto mer service for instructions.

#### • Username and Password Authentication:

If you are an individual with a username and password from *SAGE* you will initiallysee the public homepage by default. Click the login link in the centre of thehomepage to enter yo ur username and password to access *SAGE Knowledge*. Upon successful login, the subs cribers' homepage will be displayed.

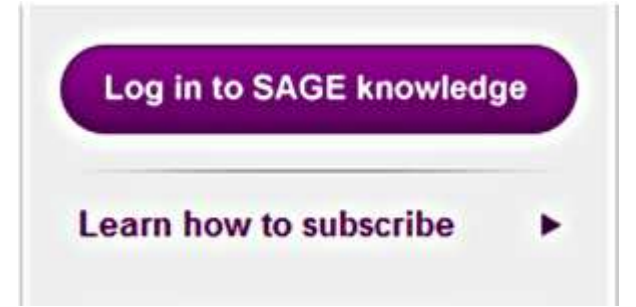

### 2.Browse

### **Browsing Titles**

Use the Browse Titles option to find titles via an alphabetical list. The default browsesetting is to view all content, but you may limit your browse using the following filteroptions:

- Refine by Availability Filter by content that has only been purchased orsubscribed to b y your institution
- Refine by Type
- Refine by Print Publication Date
- Refine by Subject
- Refine by Keyword

Check the applicable boxes to filter content using any of the features above.

A search field is also available to search for a particular title listed in this section.

If you select a title from the browse titles area you will be able to view the content withinSAGE Kn owledge if you are part of a free trial or the content has been purchased orsubscribed to by your i nstitution. If you are browsing SAGE Knowledge without fullaccess you will be able to view an ab stract from the content, not the full content itself.

### **Browsing by Author**

Use the Browse By Authors option to view a list of all authors, editors, and contributorswho have authored content hosted in SAGE Knowledge.

Authors and editors are listed alphabetically by surname. Browse the lists of authorsalphabeticall y using the tabs or search for an author by their name using the search fieldwithin this section. S earches can be made for either the first name or the last name of the author.

If you select an author, you will see a list of the titles that they have written for SAGE.Some authors also have biographical information displayed. The titles that are availableon SAGE Knowledge are listed at the top of this page and these are linked through to the content on the site. If the auth or has written other book and reference works for SAGE, these will be listed below and there are I inks to find information about these othertitles on the SAGE website.

At the top of each Author page are a number of tools that can be used:

#### • Print

This option opens a printable page. If you have not registered to create anaccount on the site, you will be prompted to do so at this point.

#### • Share

Clicking on this button adds a link to a page on social bookmarking sites such asTwitter a nd Delicious.

#### • Email

From this button, you can email a link to a page to a friend or colleague.

#### • Text

Click on the plus large and small A buttons to change the size of the text on thepage.

2012/8/13

# **3.Content Display and Tools**

Content within SAGE Knowledge is available for view at the chapter level. The full text of a chapte r appears in the center of the screen with book details along the top and the Table of Contents av ailable to the right. All titles on SAGE Knowledge have the full textavailable.

### **Content Display**

Content display pages are available for authenticated users accessing the product via apurchasi ng or subscribing institutions or via institutions with a free trial.

### **Content Tools**

You will find tools available on content display pages for books, encyclopedias, handbooks and dictionaries. Most of these tools will be available to you near the top of the page.

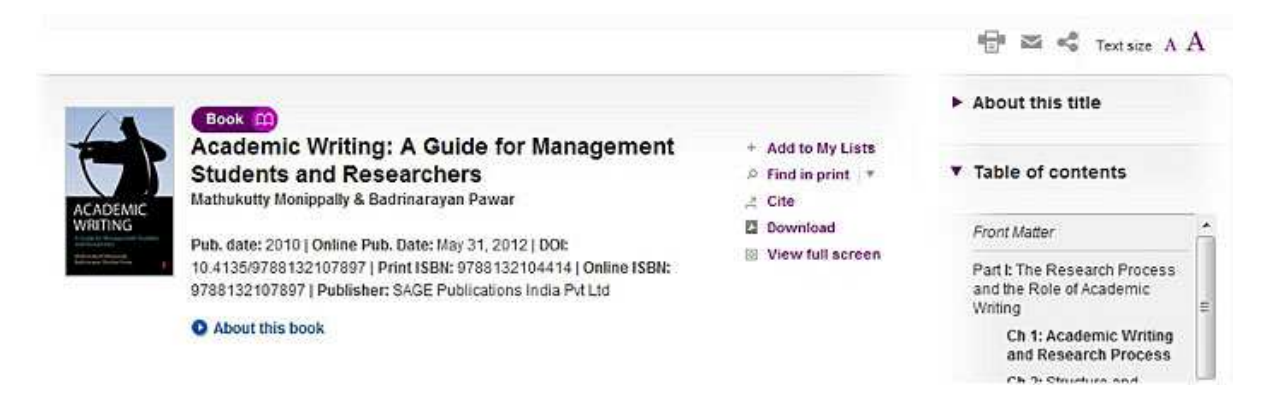

At the top of the page you have book-level tools available:

#### Add to My Lists

Add the content you are viewing to a List by clicking on this link. When viewing an individu al chapter you will be given the option to either add the chapter or theentire book to your I ist.

• Find in print

This option will be available if the subscribing institution has turned it on. Thedropdown m enu will give you the option to find the print book in your librarycatalogue or to purchase t he book from the SAGE website.

### **Chapter Navigation**

When viewing an individual chapter the Smart-Nav navigation bar displays below the titleinformat ion. This is divided into sections which represent the different chapters within thebook you are vie wing. You can click on these sections to quickly navigate through thechapters in the book:

| America<br>America<br>Governant A<br>Tattar | Book (1)<br>American G<br>Introduction<br>Robert Singh     | overnment and Politics:                                                             | A Concise            | + Add to My Lists  | ► Abo | out this title                                                                                                    |              |
|---------------------------------------------|------------------------------------------------------------|-------------------------------------------------------------------------------------|----------------------|--------------------|-------|----------------------------------------------------------------------------------------------------|--------------|
| 900 - 100<br>1<br>1<br>1                    | Pub. date: 2003   C<br>10.4135/97818486<br>About this book | Inline Pub. Date: May 31, 2012   DOI:<br>05084   Print ISBN: 9780761940944   C<br>K | Online ISBN: 9781848 | I View full screen | A     | ront Matter<br>cknowledgements<br>Ch 1: Americanism<br>The Architecture of<br>American Politics<br>America's Social |              |
| Book Chap                                   | pter 🚯 🔘                                                   | Textsize A A                                                                        | Search with          | in book 🤮          |       | Base<br>'Americanism' as an<br>Ideology<br>An Anti-Government<br>Political Culture                                  |              |
| Chapter 1:<br>DOI: 10.4135/970              | American                                                   | Chapter 5: Presidential<br>Selection                                                | adings   Show pa     | ge numbers         |       | Book Info Page                                                                                                    | $\mathbf{O}$ |

Below the bar are a set of tools that relate to the chapter or reference entry specifically:

• Cite

This link allows you to cite the Title or Chapter in ALA, Harvard, MLA, Chicagoformat usin g the following citation managers: EndNote, Reference Manager, ProCite, RefWorks, BibT eX, Zotero, Medlars.

#### Download

This link allows you to download a PDF of an individual chapter.

Next to these options you will see the following:

- The book title (and edition if applicable)
- The publication date print and online
- The print and SAGE Knowledge ISBN
- DOI The Digital Object Identifier (DOI) is a unique number used to identifydigital content objects. Find out more about DOIs. The DOIs on SAGEKnowledge appea r at the top and bottom of SAGE Knowledge pages.
- Imprint

#### Full Screen

Use this option to hide the right hand navigation and stretch the text across thescreen. To return to normal view, click the 'Normal view' link which will replace the 'Full screen' link w hen you change views.

#### Print, Email, Share and Text Size

These links offer options to download, email, or share the content you are viewing.

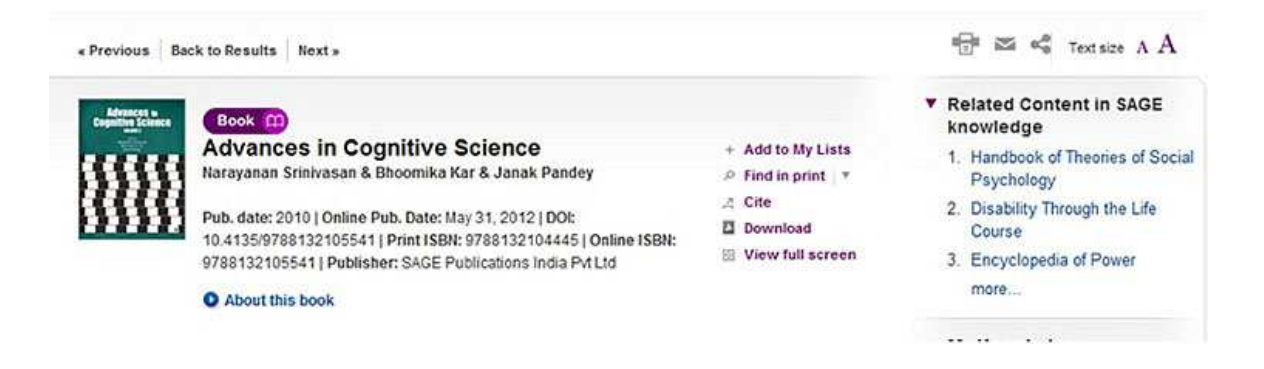

#### • Print

This option opens a printable page.

#### • Email

Click this option to email a link to this chapter. Unauthenticated users will be ableto view an abstract, but not the full text.

#### • Share

This option opens a box of options allowing you to use social network sites toshare a link to the content you are viewing. Users without a subscription will beable to view an abstra

ct, but not the full text. If you do not see your preferredsocial networking option, click mor e and you may find it in the extended menu ofitems.

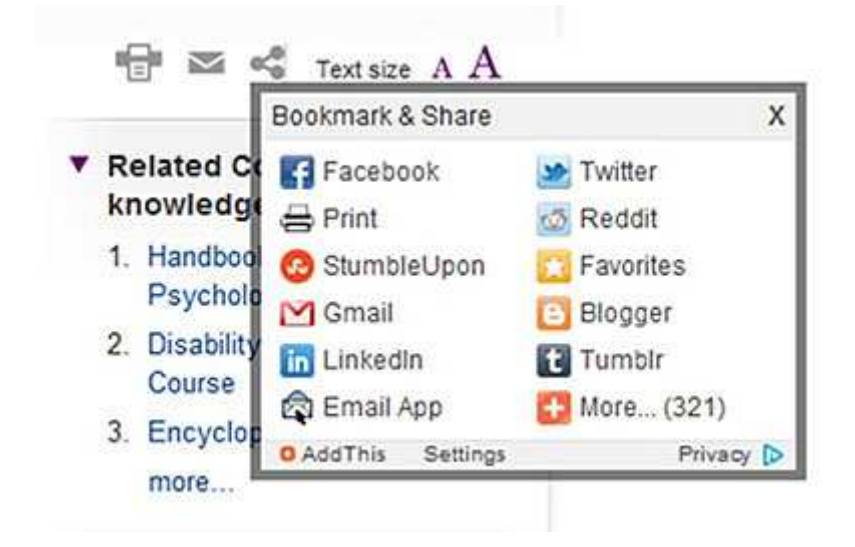

Beneath these options are a further set of features and tools:

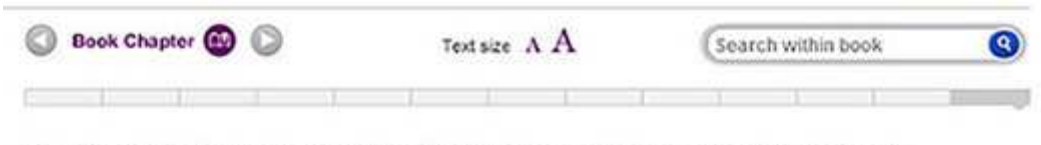

# Chapter 15: Brain Networks of Attention and Preparing for School Subjects

Michael I. Posner & Bhoomika R. Kar

DOI: 10.4135/9788132105541.n19 | Print pages: 256-269 | Show sub-headings | Show page numbers

Studies of adults have revealed brain networks used to process spoken and written language, numbers and to carry out the attentional functions of orienting to sensory stimuli, maintaining an alert state and regulating thoughts and emotions (Posner and Rothbart, 2007). All of these functions are crucial for success in school. In this chapter we try to trace the development of some of these functions in infancy and early childhood. We outline some implications for the complex multilingual environment of contemporary India. Our goal is to inform the reader about the

#### Chapter title

The title of the chapter, dictionary or encyclopedia entry you are viewing displayshere, be neath the gray navigation bar.

• DOI

The Digital Object Identifier (DOI) is a unique number used to identify digitalcontent objec ts. Find out more about DOIs. The DOIs on SAGE Knowledgeappear at the top and botto m of SAGE Knowledge pages.

#### • Print pages

The print page range for the chapter, dictionary or encyclopedia entry you areviewing are displayed here.

#### Show sub-headings

clicking on this link will provide you with a list of sub-headings through the chapter. Select one of the sub headings to jump to that place in the chapter.

#### Show page numbers

Click this link to have print page numbers inserted in the text if you would like touse the pr int citation details, or see which pages the text appears on in the printversion of the book. Please note: the cite option on SAGE Knowledge gives theonline rather than print citatio n.

#### Sections

As you scroll further down the page and find that the text you are viewing hassections, yo u will see the following display between sections:

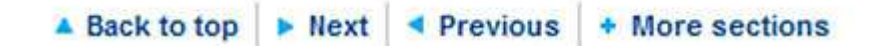

Click on these options to move back to the top of the page or to jump to the next orprevious secti on. Clicking on 'More sections' will open a drop down menu showing all sections within the book c hapter you are viewing.

#### **Navigation Menu**

At the far right hand side of the screen is a navigation menu. Clicking the purple trianglewill open or close panels within the navigation menu.

| • | Table of contents                                                                               |    |
|---|-------------------------------------------------------------------------------------------------|----|
|   | Viviane Pouthas                                                                                 |    |
|   | IV: Section IV Language,<br>Cognition, and Development                                          |    |
|   | Ch 14: Effects of<br>Remediation on Auditory<br>Temporal Processing in<br>Dyslexia: An Overview |    |
|   | Bhoomika R. Kar and<br>Malini Shukla                                                            |    |
|   | Ch 15: Brain Networks of<br>Attention and Preparing<br>for School Subjects                      | 11 |
|   | Michael I. Posner                                                                               |    |

This navigation menu allows you to view more information:

#### About this title

This is a short paragraph that provides information about the title you are reading.

#### • Table of contents

This section is default open on the page and displays hyperlinks to other sections within the book you are viewing.

#### Book Info Page

Clicking this button takes you back to the Book Landing Page where you can view the Titl e abstract and Table of Contents

# 4.Search

### **Quick Search**

The Quick Search field supports Boolean queries. "AND", "OR" and "NOT" can be used to denote the relationship between conjoint terms. Including "\*" within your search termwill indicate that you are looking for results where "\*" matches any number of missingcharacters. Including "?" within yo ur search term will indicate that you are looking for aresult where "?" is a single missing character . Text included within double quotes (" ") willindicate that you are looking for an exact match of thi s phrase.

### **Advanced Search**

The SAGE Knowledge Advanced Search feature has been designed to allow you tocreate a mor e targeted query for content within this product. This help text is broken outto explain the three se arch sections available to you on the left:

- **Search:** Use the drop-down box to filter to the search category that you want tofind.
- Full Text searches within this criteria will refine the search to all words in allbook, journa

   reference, video content on the site
- Author searches within this criteria will refine to search to just the authors of content withi n this product
- Title searches within this criteria will refine the search to just the titles of contentwithin t his product
- DOI searches within this criteria will refine the search to the unique Digital ObjectIdentif
  y (DOI) that we have applied to chapters, entries and articles
- ISBN searches within this criteria will refine the search to the unique ISBN thatwe have applied to books within this product

This search field supports Boolean queries. "AND", "OR" and "NOT" can be used todenote the rel ationship between conjoint terms. Including "\*" within your search term willindicate that you are lo oking for results where "\*" matches any number of missingcharacters. Including "?" within your se arch term will indicate that you are looking for aresult where "?" is a single missing character. Tex t included within double quotes (" ") willindicate that you are looking for an exact match of this phr ase.

Add new rows to extend your query.

• **Refine by Availability** Filter by content that has only been purchased orsubscribed to by yo ur institution

• **Refine by Content Type** Filter your search by the different content typesavailable: Books, D ictionaries, Encyclopedias and Handbooks

### 13

### Search Results Display

The Search Results page displays a list of content matching your search criteria. Asummary of y our search parameters and the total number of results found is displayed at the top of the search r esults page. If all results cannot be displayed on a single page, links to view the next page of resu Its will appear at the top and bottom of this page.

Search results will be either a single title or a chapter, dictionary or encyclopedia entry. The type of content that is displayed is indicated with an icon on the right of each searchresult. As you hov er over each search result, you will see the abstract for that itemdisplayed. You will also be given the option to Cite the content or Add to List as youhover over each search result.

### Search Sort

Search results are automatically sorted by relevance, but they can be sorted by Title orPublicatio n Date if you click on the links at the top right side of the page. The results displayed per page can be modified using the filters available at the top and the bottomof your screen.

### **Search Tools**

At the top of each Search Results page are a number of tools that can be used:

• **Print:** This option opens a printable page of the information available on thispage. If y ou have not registered to create an account on the site, you will be prompted to do so at t his point.

- **Save this search:** Selecting this option allows you to save this search criteriato your " My Knowledge" area on the site. If you have not registered to create anaccount on the sit e, you will be prompted to do so at this point.
- Share: Clicking on this button adds a link to this page on social bookmarkingsites suc h as Twitter and Delicious
- 14
- **Email:** From this button, you can email the link to this page to a friend orcolleague.
- **Text Size:** Click on the large and small 'A' buttons to change the size of thetext on the page.

#### **Expanding and Refining Search Results**

On the right hand side of the Search Results page are a set of options to allow you toeither expa nd or refine your search. Each of the elements on this page is outlined below:

#### Refine by Availability

'View All' will display all relevant results within SAGE Knowledge, whether you havefull ac cess to the content or not. Clicking 'Available to me' will mean that onlycontent that you h ave full access too, i.e. titles your institution has purchased orsubscribed to, will display in your Search Results.

#### • Search Within Results

Use this field to add search criteria to further filter the search results that you havegenera ted.

#### • Refine by Type

Use this area to filter your search results by content types. For example, select"Book Cha pters" and ten click "Go" to filter the search result set you havegenerated to display just th e book chapter level entries found from your initialsearch query.

#### Refine by Subjects

This filter allows you to refine your search results by subject area. For example, select 'Bu siness & Management' and 'Sociology' and then click 'Go' and onlysearch results for title s within the 'Business & Management' and 'Sociology' subject areas will display.

# 5.My Knowledge: My Lists & My Searches

My Knowledge is an area of the SAGE Knowledge site that allows you to save yourcontent and s earches. To be able to use My Knowledge you will need to sign up as amember of SAGE Knowle dge. To sign up click on the 'Sign up for save and search tools'link on the top right of every page.

My Lists provide a way for you to gather content on a specific topic or for a particular purpose and group your favourites into collections.

My Searches allow you to save your common or favourite searches for easy access infuture.

My Account is the area that allows you to modify your registration details: email address,name, a nd password. It is also the area where you can change your alert settings tomanage the informati on that SAGE sends you about SAGE Knowledge and other SAGEproducts.

#### Create a List in My Knowledge

Follow the steps outlined below to create a List in My Knowledge:

- 1. To create a List you must first Sign In. You can then go to the My Lists pagethrough clickin g on either of the My Knowledge links displayed in the page headerand the main header.
- Click on 'Create a list' and you will be asked to give a name and short description fyour ne w list. Once you have completed this step you can start to look forcontent on SAGE Knowle dge to add to your list.

#### Adding Content to your List

You can either add content to your List from a Search Results page, a Browse page orfrom a Co ntent Display Page.

### Adding Content from Search Results and Browse pages

Roll over the content item you want to add to a list from your Search Results with yourcursor and you'll see an 'Add to My Lists' link. Click on this and a lightbox will appearallowing you to create a new list or add content to a list you have already created.

|                                 | Academic Writing: A Guide for                                                                                                    | Book 🗰          |  |
|---------------------------------|----------------------------------------------------------------------------------------------------|-----------------|--|
| THE R                           | Management Students and Researchers                                                                                                    | Add to My Lists |  |
|                                 | Mathukutty Monippally & Badrinarayan Pawar                                                                                                    | Cte             |  |
| ACADEMIC                        | SAGE                                                                                                    |                 |  |
| Children in Streements          | (2010)                                                                                                    |                 |  |
|                                 | This book addresses key features of the methodology involved in<br>business and management academic writing. Characterizing<br>academic writing as part of research, science and the knowledge<br>generation process, it focuses on its three main aspects:<br>understanding existing research, docum |                 |  |
|                                 | DOI: 10.4135/9788132107897                                                                                                    |                 |  |
| Advances a<br>Cognitive Science | Advances in Cognitive Science<br>Narayanan Srinivasan , Bhoomika Kar & Janak Pandey                                                                                                    | Book 💮          |  |
|                                 | (2010)                                                                                                    |                 |  |
|                                 | The recent findings from cognitive science – one of the fastest<br>growing disciplines worldwide – presented in the volume will serve<br>as a useful resource for scientists (reschologists working in the                                                                                            |                 |  |

area. The book highlights the ... DOI: 10.4135/9788132105541

### Adding to list from content display page

You will see an 'Add to My Lists' option on all content pages. You can select to eitheradd a chapt er or an entire title to your list at this point. After you make your selection alightbox will appear all owing you to create a new list or add content to list you havealready created.

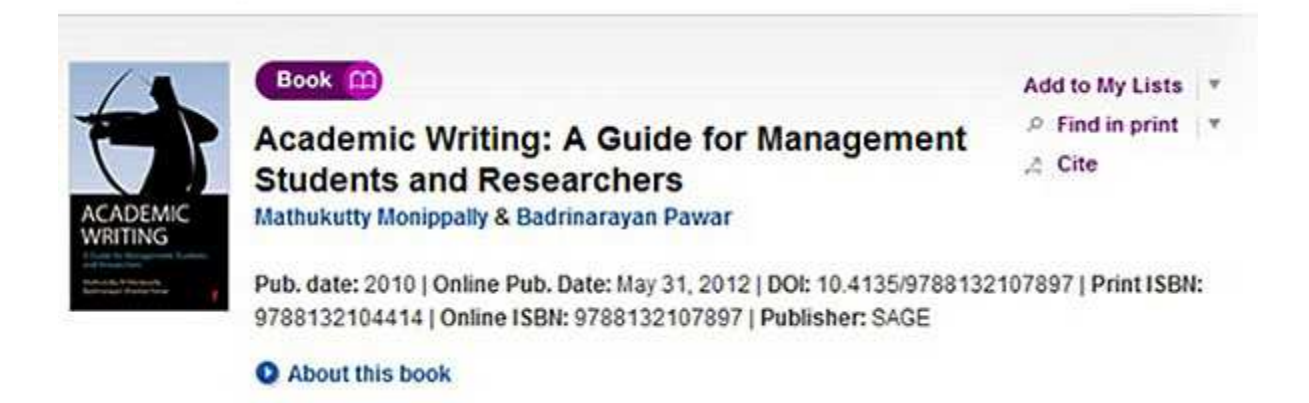

### Edit a List

You can edit your own Lists saved in My Knowledge. To edit a list select the My Listsoption from the My Knowledge button in the main header or from the My Knowledge dropdown menu in the p age header.

From the My Lists page, select the list you wish to edit. On that list page you will find anoption to edit list which allows you to change the name and the description.

To remove content from a list, roll over the listing to make a delete option appear. Clickthis to del ete.

To delete entire list, go to the My Lists page in your My Knowledge area and a deletelabel is avail able to the right of each My List entry.

You can add new content to an existing list at any point from the Search Results page, Browse pa ge or the Content Display page.

### **My Searches**

All searches that you save will be accessible from this folder. When you select the savedSearch t itle, your search criteria will re-run and you will see the Search Results page. Ifnew content is ava ilable within SAGE Knowledge, since you saved your search, your newsearch will also run again st this new content. As a consequence, your result set maylook different to the result set you rec eived when you initially ran your search.

To save a search you will need to be signed in. The button to save a search ishighlighted below:

#### You searched for: economics x Sort by: Relevance Title Pub. Date Search Within Result Page: 1 2 3 \_\_ 354 355 > Showing 1-20 of 7081 items Results per page: 20 v Refine search More Advanced Search Option Encyclopedia Entry Welfare Economics David Clark **Refine by Availability** Found in: Encyclopedia of Law & Society: American and Global Perspectives (2007) View All

Available to Me

# 6. Information on Compatible Browsers

SAGE Knowledge has been developed to support the following browsers. Please usethese brow ser versions for optimum display:

MAC OSX: Firefox 3.0+, Safari 4.0+

PC: Firefox 3.0+, Internet Explorer 7.0+, Chrome